## eFILING Electronic Payment Process Walkthrough

| Step # | Description                                                       | Screenshot                                                                                                    |
|--------|-------------------------------------------------------------------|----------------------------------------------------------------------------------------------------|
| 1      | Select a filing ID in the filing cart                             | Submit Filing                                                                                                    |
|        |                                                                   | Filing Cart (12) New / Existing Case Filing History                                                                                                    |
|        |                                                                   | Filing Ref. No.     Court Location     Filing       FIL16021700178     Tutong Magistrate's Court<br>Subordinate Court Magistrate (Civil)     Existing Case                                                                                                    |
| 2      | Click 'Make Payment' button to initiate online<br>payment process | Image: Submit Filing       Image: Submit Filing         Filing Cart (12)       New / Existing Case       Filing History         Cart Listing >> Filing FIL16021700178       BIBD At-Tamwil Berhad Vs       1)         Existing Case       BIBD At-Tamwil Berhad Vs       1)       Affidavit of Subst - 13.02.16.pdf)         Maccordinate Court Magistrate (Civil)       BiBD At-Tamwil Berhad Vs       1)       Affidavit of Subst - 13.02.16.pdf)         Note:       Filing payment need to be made before 03/03/2016. Kind date. Expired & unpaid filing will not be en date. Expired & unpaid filing will not be en date. |

| 3 | Confirmation dialog box will be appeared before<br>eFiling portal redirect user to e-Payment web<br>site. Click 'Yes' to proceed. | Confirmation         In the event the "Document Type" does not correspond with the actual document you have uploaded and submitted for filing, the registry shall reject the registration of your document. All payment(s) made for the said document is non-returnable.         Kindly double check that your "Document Type" corresponds with the actual type of document you are filing online.         Continue?         Yes       No                                                                                                    |
|---|----------------------------------------------------------------------------------------------------|----------------------------------------------------------------------------------------------------|
| 4 | A second pop-up screen will be appeared with<br>additional details about the payment.<br>Click 'Proceed' button to confirm.       | Image: Second Second |

| 5 | User will be redirected to e-Payment web site<br>while the eFiling main page will waiting for<br>payment confirmation.     | Submit Filing<br>Filing Cart (4)<br>Cart Listing | New / Existing Case F                                  | iling History                |                                                |                              |                                                    |
|---|----------------------------------------------------------------------------------------------------|--------------------------------------------------|--------------------------------------------------------|------------------------------|------------------------------------------------|------------------------------|----------------------------------------------------|
|   | User will need to key in their credit card number<br>and CVV code before click on 'Next' button to<br>proceed for payment. | ROM/BSB 329<br>Supreme Cou<br>Supreme Cou        | 1/2015 VS<br>urt Building<br>urt Registry of Marriages | Payment                      | 1) Notice of Marria<br>pdf.pdf)<br>in Progress | ige (Special) (Demo          | Pending<br>Payment 500.00<br>Total Document (s) 1  |
|   |                                                                                                    | Note:                                            | Filing payment need<br>date                            | *** Att<br>brows             | ention : DO NOT close/refresh<br>er            | nake the par<br>tained and u | yment before the said<br>ser will need to re-file. |
|   |                                                                                                    | Back                                             | https://pay.test.epg.gov.bn/e                          | com/casconnect_c             | onv/store_form_update/index1_A.py - Goo        | ogle Chrome                  |                                                    |
|   |                                                                                                    |                                                  | Item                                                   |                              | JUDICI.<br>BRUNEI DARUS                        | ARY<br>SALAM<br>Value        |                                                    |
|   |                                                                                                    |                                                  | Amoun                                                  | t                            |                                                | \$500.00                     |                                                    |
|   |                                                                                                    |                                                  | Credit C                                               | nce<br>Card Details          |                                                | FIL15122300008               |                                                    |
|   |                                                                                                    |                                                  | Credit C<br>Expiry I<br>CVV N                          | Card Number<br>Date<br>umber |                                                |                              |                                                    |
|   |                                                                                                    |                                                  | Accep<br>VISA                                          | ted Cards                    |                                                |                              |                                                    |
|   |                                                                                                    |                                                  |                                                        |                              |                                                | Next                         |                                                    |

| <ul> <li>Click 'Pay' to proceed</li> <li>Click 'Pay' to proceed</li> <li>Confirm Payment.</li> <li>Payment Sammary</li> <li>Stoto</li> <li>Card Number</li> <li>Payment done with receipt number provided by e-Payment web site.</li> </ul>                                                                                                    |   |                                                                     |   |                                                            |                                                                                                    |  |
|----------------------------------------------------------------------------------------------------|---|---------------------------------------------------------------------|---|------------------------------------------------------------|----------------------------------------------------------------------------------------------------|--|
| 7       Payment done with receipt number provided by e-Payment web site.         7       Payment web site.                                                                                                    | 6 | Click 'Pay' to proceed                                              |   | Confirm Pave                                               | <u>JUDICIARY</u><br>BRUNEI DARUSSALAM                                                                                                    |  |
| 7       Payment done with receipt number provided by e-Payment web site. <ul> <li>Payment done with receipt number provided by e-Payment web site.</li> <li>Payment consume and the site of the site of the si</li></ul>    |   |                                                                     |   |                                                            |                                                                                                    |  |
| 7       Payment done with receipt number provided by e-Payment web site.         7       Payment done with receipt number provided by e-Payment web site.                                                                                                    |   |                                                                     |   | Payment Summary                                            |                                                                                                    |  |
| 7       Payment done with receipt number provided by e-Payment web site.         7       Payment done with receipt number provided by e-Payment web site.         7       Payment done with receipt number provided by e-Payment web site.                                                                                                    |   |                                                                     |   | Total Sales Amount                                         | \$500.00                                                                                                    |  |
| Payment done with receipt number provided by e-Payment web site.       Image: Contract the RACK or GETRE the funder what the transmet ter in provided by e-Payment web site.         Payment Result       Image: Contract the following for your records:         Partice Internet Result       Image: Contract the following for your records:         Receipt No.       Image: Contract the following for your records:         Receipt No.       Image: Contra                                                                                                    |   |                                                                     |   | Card Number                                                | 411111XXXXXX1111                                                                                                    |  |
| Image: Contract of the following for your records:         Payment done with receipt number provided by e-Payment web site.         Image: Contract of the following for your records:         Image: Contract of the following for your records:         Image: Contract of the following for your reco                                                                                                    |   |                                                                     |   | Expiry (MM/YY)                                             | 01/16                                                                                                    |  |
| Perference       FLI1512200000         Provide a demonstration property         Payment done with receipt number provided by e-Payment web site.         Payment web site.         Payment Result         @ Your Transaction was Approved!         Pase not the following for your records:         Amount       \$60.00         Card Number       41111XXXXX1111         Bank Response Code       00         Receipt No       10004583         Card Number       10004583         Card Number       10004583         Card Number       10004583                                                                                                    |   |                                                                     |   | CVV                                                        | XXX                                                                                                    |  |
| 7       Payment done with receipt number provided by e-Payment web site.         7       Payment web site.         7       Payment web site.         7       Payment web site.                                                                                                    |   |                                                                     |   | Reference                                                  | FIL15122300008                                                                                                    |  |
| 7       Payment done with receipt number provided by e-Payment web site.         7       Payment web site.         7       Payment web site.         9       Payment web site.         9       Payment web site.         9       Payment web site.         9       Payment web site.         9       Payment web site.         9       Payment web site.         9       Payment Result         9       Payment Result         9       Payment Re                                                                                                    |   |                                                                     |   |                                                            | Pay                                                                                                    |  |
| 7       Payment done with receipt number provided by e-Payment web site.         7       Payment web site.         7       Payment web site.         9       Pupment Result         10       Your Transaction was Approved!         11       Please note the following for your records:         11       Amount       \$500.00         12       Card Number       1004ds3         13       Receipt No.       1004ds3         14       Information       1004ds3         15       Information       Information         16       Receipt No.       1004ds3         17       Information       Information         17       Information       Information                                                                                                    |   |                                                                     |   | <u></u>                                                    | Cancel & Return to Previous Page                                                                                                    |  |
| 7       Payment done with receipt number provided by e-Payment web site.         7       Image: State of the state of the sta |   |                                                                     |   | Please DO NOT use the E                                    | BACK or REFRESH buttons whilst transaction in progress                                                                                                    |  |
|                                                                                                    | 7 | Payment done with receipt number provided by<br>e-Payment web site. | F | Amount<br>Card Number<br>Bank Response Code<br>Receipt No. | JUDICIARY<br>BRUNEIDARUSSALAM<br>ult<br>ction was Approved!<br>ng for your records:<br>\$500.00<br>411111XXXXX1111<br>00<br>10004563<br>Return to Merchant Site |  |

| 8.1 | Upon successful payment, eFiling will generate<br>an official receipt when user click 'Return to<br>Merchant Site' | PAYMENT RECEIPT<br>ORIGINAL                                                        |                            |                                                                              |                                 |                |            |  |  |
|-----|----------------------------------------------------------------------------------------------------|------------------------------------------------------------------------------------|----------------------------|------------------------------------------------------------------------------|---------------------------------|----------------|------------|--|--|
|     |                                                                                                    |                                                                                    |                            |                                                                              |                                 |                |            |  |  |
|     |                                                                                                    |                                                                                    |                            |                                                                              |                                 |                |            |  |  |
|     |                                                                                                    |                                                                                    |                            |                                                                              |                                 |                |            |  |  |
|     |                                                                                                    |                                                                                    | KEKAJAAN BKUNEI DAKUSSALAM |                                                                              |                                 |                |            |  |  |
|     |                                                                                                    |                                                                                    |                            | GOVERNMENT OF BRU                                                            | JNEI DARUSSALAM                 | 04.00.0        | 1 / 10 00  |  |  |
|     |                                                                                                    | Receipt No :                                                                       | J                          | 2016-00007                                                                   | Receipt Date : 26-02-2016 13:02 |                |            |  |  |
|     |                                                                                                    | Case No                                                                            | Title                      | Document(s)                                                                  | Business Unit                   | Revenue        | Fee (RND)  |  |  |
|     |                                                                                                    | Cuscino                                                                            | mic                        | Docomeni(3)                                                                  | business onin                   | Code           | ice (bitb) |  |  |
|     |                                                                                                    | MCCS/TUT/2/2016                                                                    | haziq                      | Garnishee Order<br>(7079390.pdf)                                             | SA22A                           | R93015         | 10.00      |  |  |
|     |                                                                                                    |                                                                                    | VS<br>kamarul              |                                                                              |                                 |                |            |  |  |
|     |                                                                                                    |                                                                                    |                            | Certificate by<br>Solicitor for persons<br>under disability<br>(7079390 pdf) | SA22A                           | R93015         | 10.00      |  |  |
|     |                                                                                                    | Total Amount Paid (BND): 20.00                                                     |                            |                                                                              |                                 |                |            |  |  |
|     |                                                                                                    | Law Firm :                                                                         | TEST LAW FIRM(Beraka       | ?M(Berakas)                                                                  |                                 |                |            |  |  |
|     |                                                                                                    | Payee Name :     Tes       Payee I.C :     150       Payment Method :     Creation |                            | Test User 1<br>150115080001                                                  |                                 |                |            |  |  |
|     |                                                                                                    |                                                                                    |                            |                                                                              |                                 |                |            |  |  |
|     |                                                                                                    |                                                                                    |                            | Credit Card                                                                  |                                 |                |            |  |  |
|     |                                                                                                    | Credit Card Type :                                                                 |                            | -                                                                            |                                 |                |            |  |  |
|     |                                                                                                    | Issuing Bank :                                                                     |                            | -                                                                            |                                 |                |            |  |  |
|     |                                                                                                    | Approval Code :<br>Payment Channel :<br>Payment Location :                         |                            | -<br>Daviskovi Davada                                                        |                                 |                |            |  |  |
|     |                                                                                                    |                                                                                    |                            | Online                                                                       |                                 |                |            |  |  |
|     |                                                                                                    | Received By :                                                                      |                            | Not Applicable                                                               |                                 |                |            |  |  |
|     |                                                                                                    |                                                                                    | THIS IS A COMP             | UTER GENERATED DOCI                                                          | UMENT. NO SIGNATU               | RE IS REQUIRED |            |  |  |

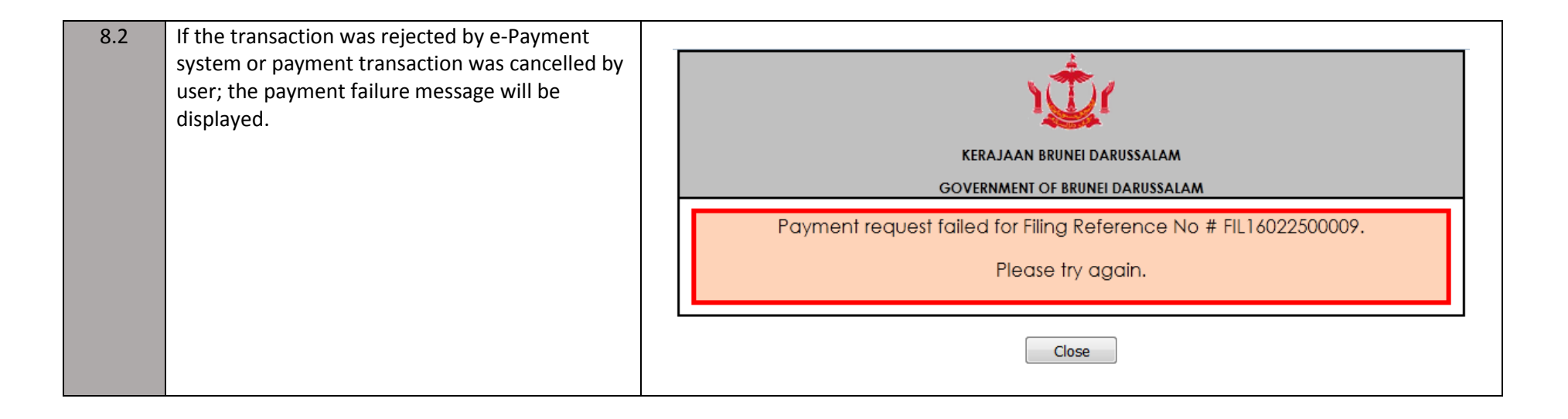